Ред. **1.0** май **2014** 

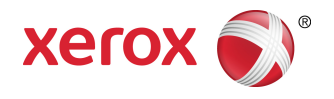

# Широкоформатный сканер Xerox<sup>®</sup> 7742 Руководство пользователя

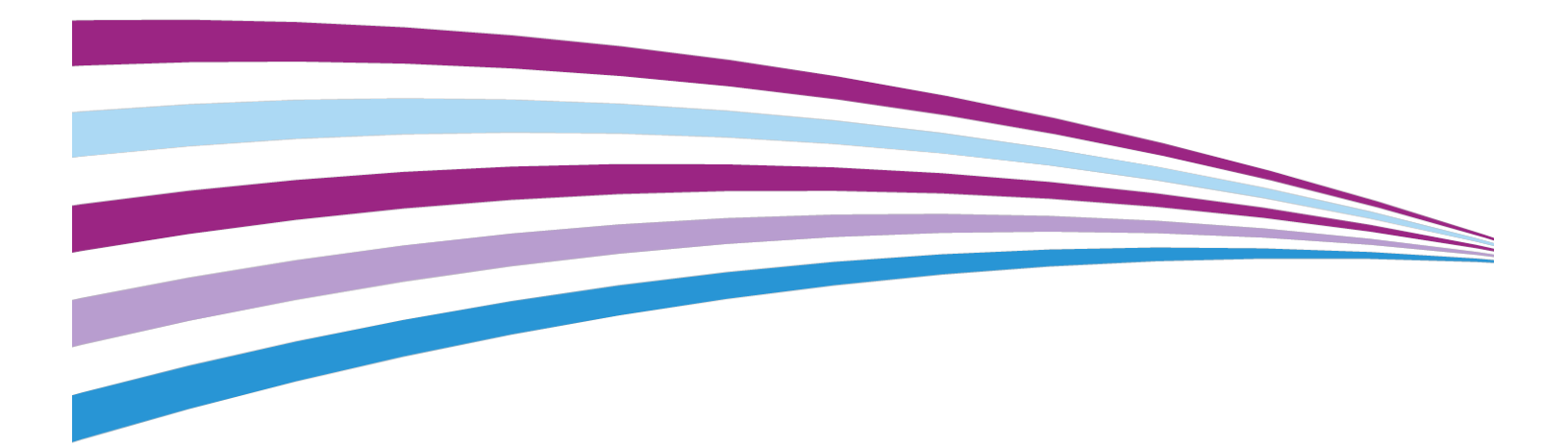

BR9918

# Содержание

| 1 Обзор аппарата                                                                                                    | 1-1                                                                       |
|----------------------------------------------------------------------------------------------------|---------------------------------------------------------------------------|
| Программное обеспечение аппарата                                                                                                    | 1-1                                                                       |
| Компоненты сканера                                                                                                    | 1-1                                                                       |
| Вид спереди                                                                                                    | 1-1                                                                       |
| Вид сзади                                                                                                    | 1-1                                                                       |
| Панель управления сканера                                                                                                    | 1-2                                                                       |
| Включение и выключение аппарата                                                                                                    | 1-2                                                                       |
| Вставление оригиналов                                                                                                    | 1-2                                                                       |
| Открывание и закрывание сканера                                                                                                    | 1-3                                                                       |
| Открывание сканера                                                                                                    | 1-3                                                                       |
| Закрывание сканера                                                                                                    | 1-4                                                                       |
| Дефлекторы вывода материала                                                                                                    | 1-4                                                                       |
|                                                                                                    |                                                                           |
| 2 Обслуживание                                                                                                    | 2-1                                                                       |
| 2 Обслуживание<br>Чистка аппарата                                                                                                    | 2-1<br>2-1                                                                |
| 2 Обслуживание<br>Чистка аппарата<br>Чистка сканера                                                                                                    | 2-1<br>2-1<br>2-2                                                         |
| 2 Обслуживание<br>Чистка аппарата<br>Чистка сканера<br>Настройка сканера                                                                                | 2-1<br>2-1<br>2-2<br>2-6                                                  |
| 2 Обслуживание<br>Чистка аппарата<br>Чистка сканера<br>Настройка сканера<br>Нормализация                                                                |                                                                           |
| 2 Обслуживание<br>Чистка аппарата<br>Чистка сканера<br>Настройка сканера<br>Нормализация<br>Коррекция автосшивания изображения                          |                                                                           |
| 2 Обслуживание<br>Чистка аппарата<br>Чистка сканера<br>Настройка сканера<br>Нормализация<br>Коррекция автосшивания изображения<br>3 Устранение проблем. |                                                                           |
| <ul> <li>2 Обслуживание</li></ul>                                                                                                    |                                                                           |
| <ul> <li>2 Обслуживание</li></ul>                                                                                                    | 2-1<br>2-1<br>2-2<br>2-6<br>2-6<br>2-6<br>2-6<br>3-1<br>3-1<br>3-1        |
| <ul> <li>2 Обслуживание</li></ul>                                                                                                    | 2-1<br>2-2<br>2-2<br>2-6<br>2-6<br>2-6<br>2-6<br>3-1<br>3-1<br>3-2<br>3-3 |

Содержание

1

# Обзор аппарата

Широкоформатный сканер Xerox<sup>®</sup> 7742 сканирует изображения с использованием программного обеспечения для управления работами сканирования.

## Программное обеспечение аппарата

Инструкции по сканированию и копированию приведены в документации к программному обеспечению для управления сканером. См. документацию к программному обеспечению.

## Компоненты сканера

В данном разделе приведено описание основных компонентов широкоформатного сканера Xerox<sup>®</sup> 7742.

#### Вид спереди

#### Таблица 1: Компоненты аппарата (вид спереди)

| Поз. | Компонент                  | Назначение                                                                                                 |
|------|----------------------------|----------------------------------------------------------------------------------------------------|
| 1    | Полка для подачи оригинала | Здесь вставляется оригинал лицевой<br>стороной вверх.                                                      |
| 2    | Крышка сканера             | Крышка сканера поднимается для<br>очистки основного ролика и датчиков или<br>извлечения застрявшей бумаги. |

#### Вид сзади

Таблица 2: Компоненты аппарата (вид сзади)

#### Панель управления сканера

На панели управления сканера размещаются следующие элементы.

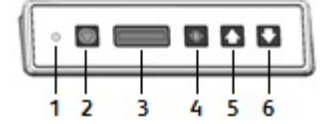

#### Таблица 3: Элементы панели управления сканера

| Пози-<br>ция | Наименова-<br>ние             | Описание                                                                                                    |
|--------------|-------------------------------|----------------------------------------------------------------------------------------------------|
| 1            | Светоиндика-<br>тор состояния | Если этот оранжевый индикатор горит, значит возникла ошибка или<br>сканер находится в режиме энергосбережения. Сведения об ошибке<br>см. в интерфейсе программы. |
| 2            | Стоп                          | Если нажать эту кнопку <b>стоп</b> в процессе сканирования, работа сканера останавливается и сканирование отменяется.                                            |
| 3            | ЖК-экран                      | Для отображения измеренного размера оригинала. Если размер не-<br>правильный, выполните процедуры Чистка сканера и Нормализация.                                 |
| 4            | Питание                       | Кнопка <b>питания</b> служит для включения питания сканера (выключатель<br>питания на задней панели сканера также должен быть в положении<br>«включено»).        |
| 5            | Вперед                        | Кнопка вперед служит для перемещения оригинала вперед.                                                                                                    |
| 6            | Назад                         | Кнопка <b>назад</b> служит для перемещения оригинала назад, в сторону пользователя.                                                                              |

## Включение и выключение аппарата

Выключатель питания сканера расположен на его задней панели. Для включения питания сканера переведите выключатель питания в положение **включено**.

Для включения сканера нажмите зеленую кнопку питания на панели управления.

## Вставление оригиналов

Чтобы минимизировать порчу материала из-за некачественного изображения, необходимо правильно вставлять оригиналы в сканер.

Оригиналы можно вставлять, выравнивая посередине сканера или по левой юстировочной линии. Оригиналы вставляются в сканер **изображением вверх**. Подача оригинала должна быть равномерной с правой и левой сторон. В сканере предусмотрен механизм определения направления подачи. Когда оригинал вставляется в сканер, он сразу захватывается и втягивается.

#### ПРИМЕЧАНИЕ

Обратите внимание на знак «область без бумаги» с правого и левого края сканера. Если оригинал находится в этих областях, он может повредиться, а изображение в них не будет сканироваться.

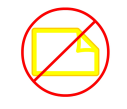

#### ПРИМЕЧАНИЕ

Обратите внимание на левую юстировочную линию. Изображение в этой области не сканируется.

В случае перекоса оригинала при подаче очистите внутренние компоненты сканера, как указано в главе Обслуживание.

| Мин. размер оригинала           | Ширина: 152 мм<br>Длина: 152 мм                                                                                  |
|---------------------------------|----------------------------------------------------------------------------------------------------|
| Макс. ширина оригинала          | 111,6 см                                                                                                    |
| Макс. толщина оригинала         | 2 мм                                                                                                    |
| Макс. ширина сканирования       | 106,7 см                                                                                                    |
| Максимальная длина сканирования | Зависит от формата файла и программного при-<br>ложения. См. документацию к программному<br>обеспечению сканера. |

### Открывание и закрывание сканера

Сканер снабжен цельной крышкой, которая открывается к задней части сканера. Когда открывается крышка, контактный датчик изображения и основной ролик становятся доступны для осмотра и очистки.

## Открывание сканера

Приподнимите и откиньте крышку. Крышка поддерживается в полностью открытом положении.

#### ПРИМЕЧАНИЕ

Когда открыта крышка сканера, видно основной ролик белого цвета, ролики подачи, прижимные ролики и контактный датчик изображения. Сведения об очистке этих компонентов приведены в главе Обслуживание.

## Закрывание сканера

Двумя руками возьмитесь за крышку сканера с обеих сторон и опустите ее, одновременно прижимая защелки с обеих сторон крышки. Плотно прижмите крышку с обеих сторон, чтобы зафиксировались защелки.

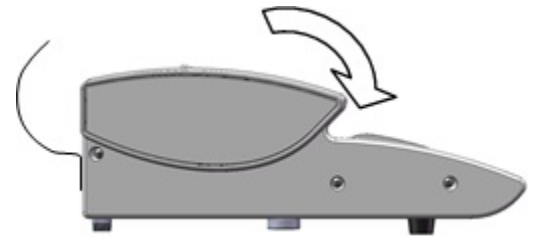

## Дефлекторы вывода материала

Дефлекторы вывода материала служат для направления оригинала обратно к передней части сканера на выводе из него, чтобы материал не выводился в приемную корзину.

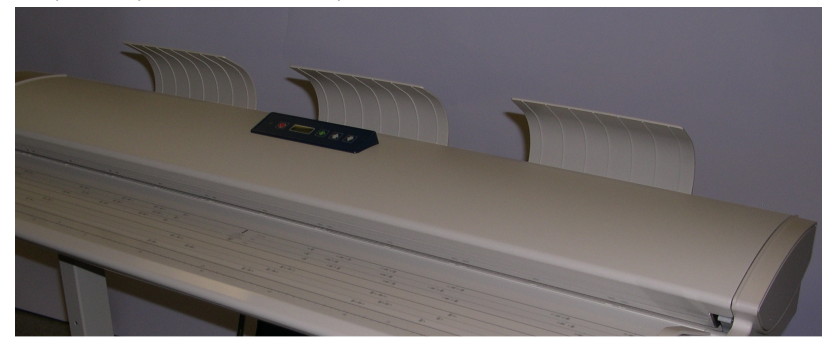

Дефлекторы вывода материала

Вставьте три дефлектора вывода материала в соответствующие пазы на верхней кромке в задней части сканера. Убедитесь, что они вставлены в пазы до упора и не закрывают проем для вывода оригинала. Это можно не заметить при их установке.

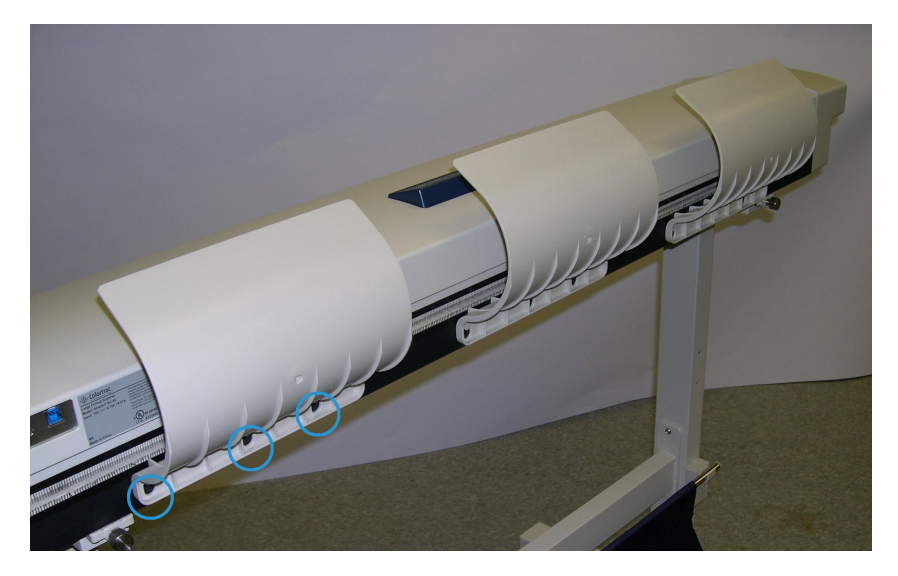

#### ПРИМЕЧАНИЕ

Когда дефлекторы вывода материала установлены неправильно, оригиналы застревают, поскольку проем для вывода закрыт.

Обзор аппарата

2

## Обслуживание

В этой главе приведено описание очистки сканера.

## Чистка аппарата

Для очистки наружных поверхностей аппарата не допускается использование никаких чистящих средств, кроме воды и нейтрального моющего средства. Ролики и датчика сканера следует очищать только безворсовой тканью — смоченной водой или сухой.

#### \land предупреждение

Во избежание поражения электрическим током перед очисткой аппарат выключайте его.

#### **!** ВНИМАНИЕ!

Не используйте для очистки аппарата бензин, разбавители краски и прочие летучие жидкости. Это может привести к обесцвечиванию, деформированию и растрескиванию крышек аппарата.

#### **!** ВНИМАНИЕ!

Использование слишком большого количества воды при очистке может повлечь за собой неисправность аппарата и (или) повреждение документов во время печати.

- 1. Выключите аппарат, как указано в разделе Включение и выключение аппарата в главе Обзор аппарата.
- 2. Аккуратно протрите наружные поверхности сканера мягкой влажной тканью.

#### ПРИМЕЧАНИЕ

Для удаления стойкого загрязнения снаружи аппарата нанесите на влажную ткань немного нейтрального чистящего средства.

#### **!** ВНИМАНИЕ!

Не используйте чистящие средства для очистки внутренних компонентов. Это может вызвать неисправность сканера. Сведения о компонентах сканера см. в разделе Чистка сканера в этой главе.

- 3. Протрите насухо очищенные поверхности мягкой безворсовой тканью.
- **4.** Протерев насухо все очищенные поверхности, включите аппарат, как указано в разделе Включение и выключение аппарата в главе Обзор аппарата.

## Чистка сканера

Для обеспечения оптимальной работы сканер и его компоненты следует регулярно чистить.

#### ПРИМЕЧАНИЕ

После очистки сканера выполняется процедура Настройка сканера (Нормализация и Коррекция автосшивания изображения). Данную процедуру обычно выполняет системный администратор. Описание данных процедур приведено в документации к программному обеспечению.

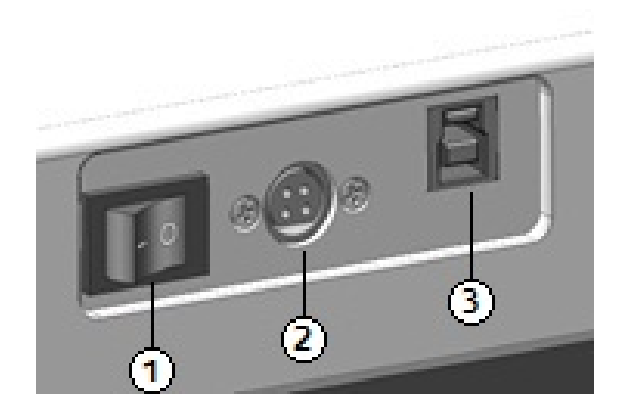

#### Таблица 4: Вид сканера сзади

| Позиция | Описание            |
|---------|---------------------|
| 1       | Выключатель питания |
| 2       | Шнур питания        |
| 3       | Порт USB            |

1. Переведите выключатель на задней панели сканера в положение выключено.

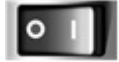

2. Обесточьте сканер, отсоединив шнур питания.

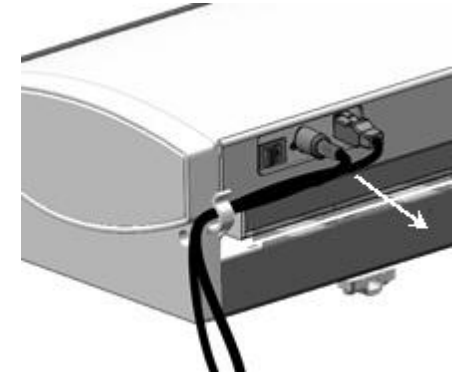

3. Двумя руками освободите защелки, расположенные снизу крышки сканера с обеих сторон.

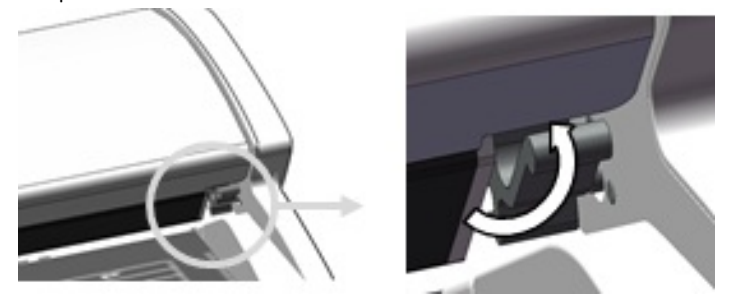

4. Приподнимите и откиньте крышку. Крышка поддерживается в полностью открытом положении.

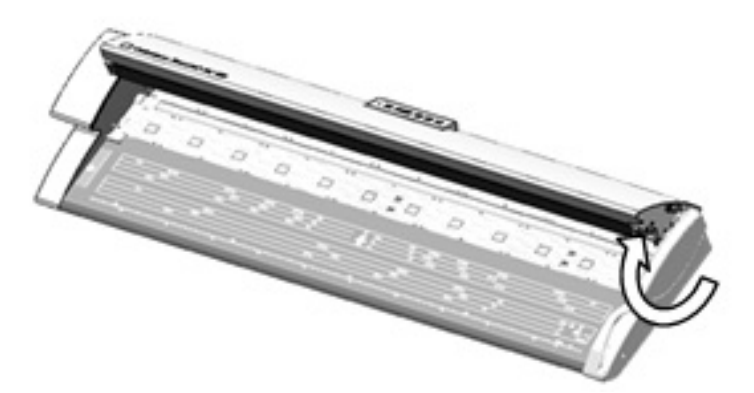

#### Таблица 5: Компоненты сканера

| Позиция | Описание                                                                            |
|---------|-------------------------------------------------------------------------------------|
| 1       | Прижимные ролики (24 ролика с нижней стороны крышки сканера)                        |
| 2       | Ролики подачи (12 роликов под крышкой сканера)                                      |
| 3       | Основной ролик (длинный белый ролик)                                                |
| 4       | Контактный датчик изображения (по всей длине крышки сканера с ее нижней<br>стороны) |

| Позиция | Описание                                                                                                    |
|---------|----------------------------------------------------------------------------------------------------|
| 5       | Датчики оригинала (четыре датчика под крышкой сканера между роликами по-<br>дачи: два датчика расположены на расстоянии <b>152</b> мм от правого края, а другие<br>два — посередине между левым и правым краями сканера) |

5. Поворачивая основной ролик, протрите его чистой тканью, смоченной водой.

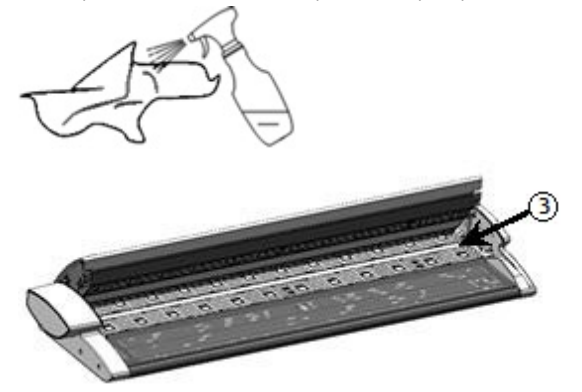

**6.** Протрите контактный датчик изображения чистой, сухой безворсовой тканью. Когда контактный датчик изображения загрязняется, на изображения сканирования появляются такие дефекты, как черные линии или полосы.

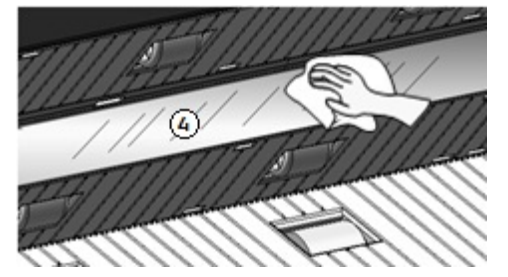

7. Протрите прижимные ролики и ролики подачи тканью, смоченной водой.

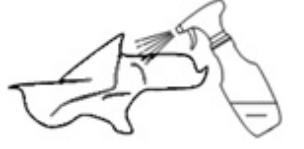

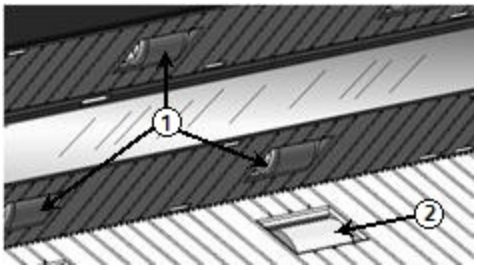

8. Протрите четыре датчика оригинала сухим ватным валиком.

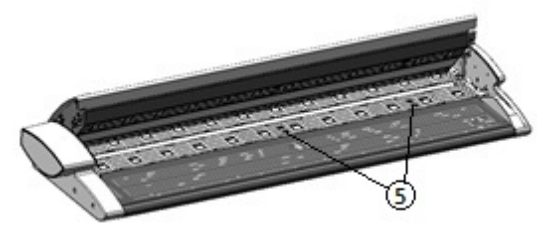

**9.** Двумя руками возьмитесь за крышку сканера с обеих сторон и опустите ее, одновременно прижимая защелки с обеих сторон крышки. Плотно прижмите крышку с обеих сторон, чтобы зафиксировались защелки.

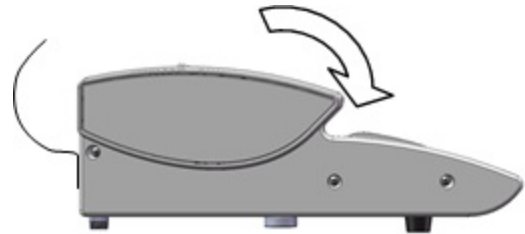

10. Подсоедините к сканеру шнур питания.

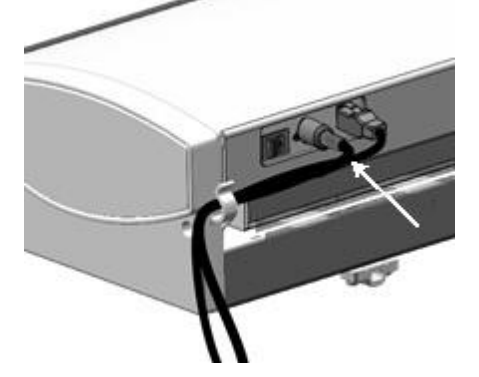

11. Переведите выключатель на задней панели сканера в положение включено.

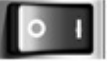

#### ПРИМЕЧАНИЕ

Прежде чем сканировать, убедитесь в том, что все поверхности аппарата сухие.

## Настройка сканера

#### Нормализация

Контактный датчик изображения чувствителен к колебаниям температуры в помещении. Для обеспечения оптимальных результатов работы сканера его следует регулярно нормализовать. Нормализацию следует выполнять при наличии заметной неоднородности изображения между краями датчика. Это может наблюдаться при первоначальной установке сканера, а также после того, как сканер подвергнется перепаду температур. Кроме того, нормализацию сканера следует выполнять после очистки в соответствии с процедурой его обслуживания (см. раздел Чистка сканера).

Подробная инструкция по нормализации приведена в документации к программному обеспечению для управления сканером. Данную процедуру обычно выполняет системный администратор. Для выполнения нормализации используется калибровочный шаблон из комплекта сканера.

#### Коррекция автосшивания изображения

Функция автосшивания служит для предотвращения дефектов изображения при его «сшивании» и обычно выполняется системным администратором. Для выполнения данной процедуры используется калибровочный шаблон из комплекта сканера.

# 3

# Устранение проблем

В данной главе приведено описание проблем, которые могут возникнуть при работе со сканером, и рекомендуемые меры по их устранению.

## Проблемы общего характера

В данном разделе приведено описание проблем, которые могут возникнуть при работе со сканером, и порядок их устранения.

Если после выполнения приведенных ниже процедур по устранению проблем сканер не будет работать должным образом, обратитесь в региональное представительство сервисной службы **Xerox**.

При возникновении проблемы проверьте светоиндикатор состояния сканера и воспользуйтесь представленной ниже таблицей.

#### 🛝 предупреждение

В сканере установлена высокоточная измерительная аппаратура и используется высокое напряжение питания. Не открывайте и не снимайте крышки сканера, закрепленные винтами, без соответствующего явного указания. Компоненты под высоким напряжением могут стать причиной поражения электрическим током. Не пытайтесь модифицировать сканер и заменять его компоненты — это может привести к возгоранию или задымлению.

#### Таблица 6: Проблемы общего характера

| Проблема                            | Устранение                                                                                                    |
|-------------------------------------|----------------------------------------------------------------------------------------------------|
| Не вставляются оригина-<br>лы       | <ul> <li>Откройте сканер, проверьте наличие обрывков бумаги и удалите их.</li> <li>Перезагрузите систему и проверьте, не устранилась ли проблема.</li> <li>Если проблема не устранится, обратитесь в региональное представительство сервисной службы Xerox.</li> </ul>                                                                                                    |
| Частое застревание                  | <ul> <li>Проверьте, нет ли внутри сканера обрывков бумаги, и при наличии извлеките их.</li> <li>Проверьте оригинал: он не должен быть скручен, согнут, помят или порван.</li> <li>Проверьте правильность подачи оригинала. При необходимости извлеките оригинал и заново начните работу.</li> <li>Убедитесь, что используется подходящий материал. Оригиналы должны быть напечатаны на бумаге, рекомендуемой региональным представительством сервисной службы Xerox.</li> </ul> |
| Горит светоиндикатор со-<br>стояния | <ul> <li>Нажмите зеленую кнопку питания для выхода из режима энергосбережения.</li> <li>Выполните указания для устранения неисправности или ошибки, приведенные в документации к программному обеспечению.</li> <li>Если проблема не устранится, обратитесь в региональное представительство сервисной службы Xerox.</li> </ul>                                                                                                    |

## Проблемы при сканировании

Далее приведены меры по устранению проблем, возникающих при сканировании. См. также документацию к программному обеспечению.

| Таблица | 7: Проблемы | при ск | анировании |
|---------|-------------|--------|------------|
|         |             |        |            |

| Проблема                                 | Устранение                                                                                                    |  |
|------------------------------------------|----------------------------------------------------------------------------------------------------|--|
| Оригинал не подается в<br>сканер.        | <ul><li>Откройте и снова закройте сканер.</li><li>Перезагрузите сканер и снова начните сканирование.</li></ul>                       |  |
| Загрязнение изображения<br>сканирования. | Убедитесь, что область сканирования чистая. В случае загрязне-<br>ния очистите ее и контактный датчик изображения.                   |  |
| Перекос изображений ска-<br>нирования.   | Убедитесь, что оригинал вставлен правильно. При необходимо-<br>сти вставьте оригинал заново, совместив его край с направляю-<br>щей. |  |

| Проблема                   | Устранение                                                                                                    |
|----------------------------|----------------------------------------------------------------------------------------------------|
| Оригинал часто застревает. | <ul> <li>Проверьте оригинал: он не должен быть скручен или согнут.<br/>При необходимости расправьте оригинал и снова начните<br/>сканирование.</li> </ul>                   |
|                            | <ul> <li>Проверьте, нет ли на передней кромке оригинала блестящей<br/>ленты. Если повреждена, вставьте оригинал другой кромкой<br/>и снова начните сканирование.</li> </ul> |
|                            | <ul> <li>Проверьте, не повреждена ли передняя кромка оригинала.</li> <li>Если повреждена, вставьте оригинал другой кромкой и снова<br/>начните сканирование.</li> </ul>     |
|                            | <ul> <li>Проверьте размер оригинала. Минимальный размер: 152 х<br/>152 мм.</li> </ul>                                                                                       |
|                            | • Убедитесь, что тип материала оригинала подходящий.                                                                                                    |
| Загибается угол оригинала. | Распрямите оригинал и отсканируйте его заново.                                                                                                    |

## Сообщение о застревании в сканере

Для извлечения застрявшего оригинала на панели управления сканера предусмотрены кнопки подачи **вперед** и **назад**. Этот способ извлечения оригинала из сканера следует использовать, когда он не смят, а просто застрял. Если работа сканера остановится, но оригинал не застрянет, а программа выдаст сообщение о застревании, выполните следующее:

- 1. Нажмите кнопку стоп на панели управления сканера.
- 2. Для извлечения оригинала из сканера нажмите кнопку вперед или назад.

## Застревание оригинала

Если в сканере застревает оригинал, работа сканера останавливается и на экране появляется сообщение об ошибке. В этом случае следует извлечь оригинал в соответствии с отображаемыми указаниями, затем заново вставить оригинал.

#### ПРИМЕЧАНИЕ

Сообщение о застревании в сканере будет отображаться, пока вы не извлечете оригинал.

Сканер снабжен цельной крышкой, которая открывается к задней части сканера. Открыв крышку сканера, можно извлечь застрявший оригинал.

**1.** Двумя руками освободите защелки, расположенные снизу крышки сканера с обеих сторон. Крышка поддерживается в полностью открытом положении.

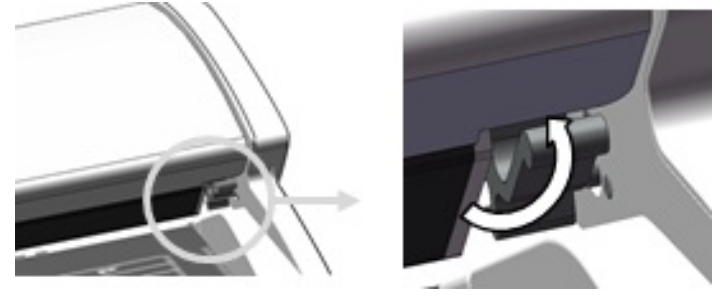

2. Приподнимите и откиньте крышку. Крышка поддерживается в полностью открытом положении.

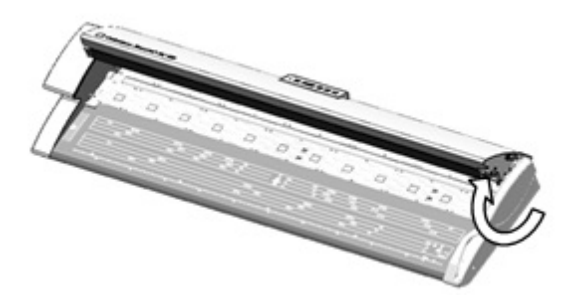

#### ПРИМЕЧАНИЕ

Когда открыта крышка сканера, видно основной ролик белого цвета, ролики подачи, прижимные ролики и контактный датчик изображения. Сведения об очистке этих компонентов приведены в главе Обслуживание.

- 3. Извлеките застрявший оригинал.
- **4.** Двумя руками возьмитесь за крышку сканера с обеих сторон и опустите ее, одновременно прижимая защелки с обеих сторон крышки. Плотно прижмите крышку с обеих сторон, чтобы зафиксировались защелки.

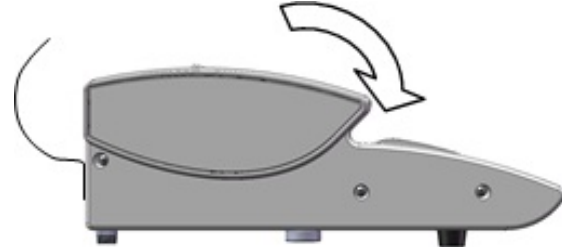

5. Убедитесь, что оригинал не порван, не согнут и не сморщен, и снова вставьте его.

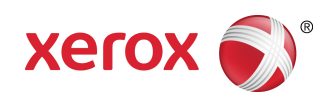